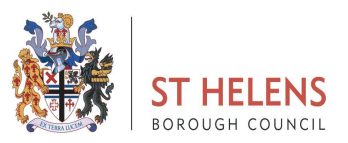

## How to Do – Teaching Supply

Supply claims should now be claimed via the 'My Claims' tab on My View.

If you have more than one post, please ensure the post you wish to submit a claim against is selected on your main dashboard and under the My Claims section.

## **Leave Management**

| Leave Dashboard Team Leave Calendar                    |                                                                    |
|--------------------------------------------------------|--------------------------------------------------------------------|
| My leave summary for post Learning Assistant Level 2 Y | 은, Book new leave<br>값 Notify new sickness<br>요 Log new attendance |
| My upcoming dates in the next 30 days                  |                                                                    |

## To input a claim, select 'Log new attendance'.

| Me My Peo                                        | ople   | / Dashboard / My Claims                                 |  |
|--------------------------------------------------|--------|---------------------------------------------------------|--|
| KATIE<br>Systems and Analytics Senior<br>Advisor |        | Leave Management                                        |  |
| Dashboard<br>My Details                          | ~      | My leave summary Holiday Bank Holiday Lieu - Booking >  |  |
| My Pay Documents                                 |        | Holiday entitlement from 1 Apr 2024 to 31 Mar 2025      |  |
| My Claims<br>My Expenses                         | ~      | Log new attendance                                      |  |
| My Authorisations                                |        | $ \begin{array}{c c c c c c c c c c c c c c c c c c c $ |  |
| My Delegated Responsibilies                      | 5      |                                                         |  |
| My LM Responsibilities                           | ~      | My upcoming dates in the next 30 days                   |  |
| My Onboarding                                    | ~      |                                                         |  |
| My Documents                                     | $\sim$ | A Holiday                                               |  |
| My Forms                                         | $\sim$ | 12/12/2024 - 13/12/2024 (10 NOURS)                      |  |
| MyView History                                   |        |                                                         |  |
| My Help                                          | ~      | My recent requests                                      |  |

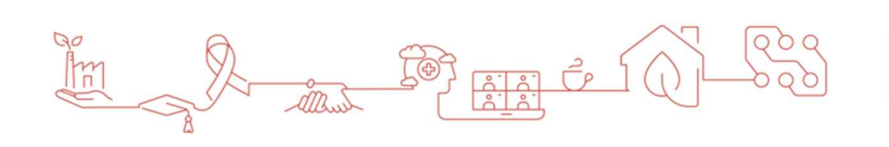

WWW.STHELENS.GOV.UK

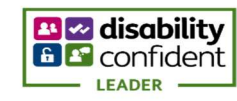

You will then need to select the Teaching Supply option:

| ST HE   | Log new attendance            | 2                         |                 | ×     |
|---------|-------------------------------|---------------------------|-----------------|-------|
| -       | Select the type of attendance | you would like to record. |                 |       |
| alytic  | Midday Supervisor<br>Overtime | Non Teaching Supply       | Lieu - Accrual  |       |
| 220     | On Call                       | Overtime in own post      | Teaching Supply |       |
| 199 O   | SEN Allowance                 | Unsocial Hours            |                 | iew   |
| ents    |                               |                           |                 | ew s  |
|         |                               |                           |                 | atte  |
| ons     |                               |                           |                 | ntitl |
| sibilit |                               |                           |                 |       |
|         |                               |                           |                 |       |
|         |                               |                           |                 | Close |
|         |                               |                           |                 |       |

In the category section, select the role you have undertaken the supply duties in along with the correct point for payment.

| ST HE<br>Mateuder | Log new attendance                                   | - Teaching Supply                                                                                                   |              | ×  |           |
|-------------------|------------------------------------------------------|----------------------------------------------------------------------------------------------------|--------------|----|-----------|
| ytics             | Туре                                                 | Feaching Supply                                                                                                    |              |    |           |
|                   | Category                                             | Select                                                                                                    | $\sim$       |    |           |
|                   | Comments                                             | Select                                                                                                    |              |    |           |
|                   | Date *                                               | Teacher - Main Pay Scale - Point 01<br>Teacher - Main Pay Scale - Point 02<br>Teacher - Main Pay Scale - Point 03   |              |    |           |
|                   | Total Time *                                         | Teacher - Main Pay Scale - Point 05<br>Teacher - Main Pay Scale - Point 04<br>Teacher - Main Pay Scale - Point 05   |              |    | iew       |
| ns<br>espc        | Note<br>All payment and / or<br>based on business or | Teacher - Main Pay Scale - Point 06<br>Teacher - Upper Pay Scale - Point 01<br>Teacher - Upper Pay Scale - Point 02 | utomatically |    | ew<br>att |
| ibilit            | based on business pe                                 | Teacher - Upper Pay Scale - Point 03<br>Unqualified Teacher - Point 01<br>Unqualified Teacher - Point 02            | Submit       |    | ntit      |
|                   |                                                      | Unqualified Teacher - Point 03<br>Unqualified Teacher - Point 03                                                    |              |    |           |
|                   |                                                      | Unqualified Teacher - Point 05<br>Unqualified Teacher - Point 06                                                    |              |    |           |
|                   | < Back                                               |                                                                                                    | Clo          | se |           |

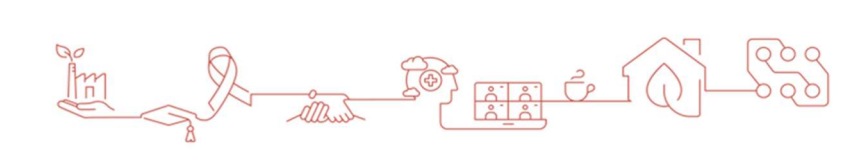

WWW.STHELENS.GOV.UK

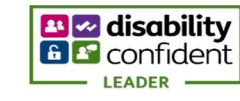

You can then input the date the work has been undertaken and the hours and minutes to be claimed. Payments will automatically be charged to your home costcode, if this payment should be charged to an alternative code you can input the relevant costcode:

| Ē  | Log new attendance - Teaching Supply                                                                                                    | ×      |
|----|----------------------------------------------------------------------------------------------------|--------|
| s  | Type Teaching Supply                                                                                                    |        |
|    | CategorySelect V                                                                                                    |        |
|    | Comments                                                                                                    |        |
|    | Date *                                                                                                    |        |
|    | hh mm hrs decimal Total Time *                                                                                                    | ıe     |
|    | Note<br>All payment and / or lieu time for this extra attendance will be calculated automatically<br>based on business policy. Enter only the actual hours of the extra attendance worked. | ar     |
| >• | Subn                                                                                                    | nit In |
|    |                                                                                                    | - 1    |
|    |                                                                                                    | _      |
|    | < Back                                                                                                    | lose   |

Once submitted, this will then go to your Headteacher/School Business Manager for approval. Once approved, this will be paid in the next available pay cycle.

You can check the status of your claims via the MyView History tab.

To view previous claims, drop down within the Event Filter and Status Filter tabs and 'select all' then press search – this will pull up your full history.

You will be able to view the status of your request i.e. Submitted or Authorised.

If you select the drop-down arrow, you will be able to view the detail of your claim.

Within the authorisation progress bar, you can double click to view who your claim is currently pending approval with or for authorised claims you can see the name of authoriser along with the date and time it was authorised.

| Teaching Supply (         | 14/11/2024)                | Additionsed                                          |              |        |
|---------------------------|----------------------------|------------------------------------------------------|--------------|--------|
| Attendance                | Employee: KIRSTY RIGBY     | Action: Ac                                           | Action: Add  |        |
|                           | Form Number: 0000298572    | Absence Type Description: Non Teaching Su            |              | Supply |
|                           | Submitted By: KIRSTY RIGBY | Absence Category: Learning Assistant Level 2 - Basic |              |        |
| Submitted On: 15 Nov 2024 |                            | Start Date: 14/11/2024                               |              |        |
|                           |                            | Attendanc                                            | e Time: 2.00 |        |
| Authorisation<br>Progress | ©                          |                                                      |              |        |

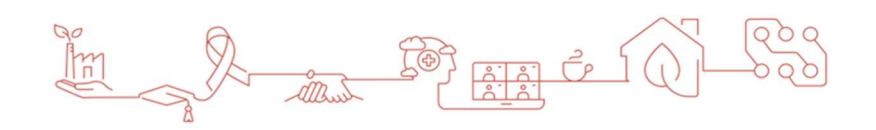

WWW.STHELENS.GOV.UK

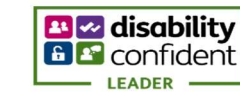